# **MOBILE: CARE PLAN 2.0**

## VIEWING CLIENT CARE PLANS ON MOBILE

NOTE: only the client's active care plan will appear in this tab.

CARE PLAN 2.0

#### **CARE PLAN 1.0**

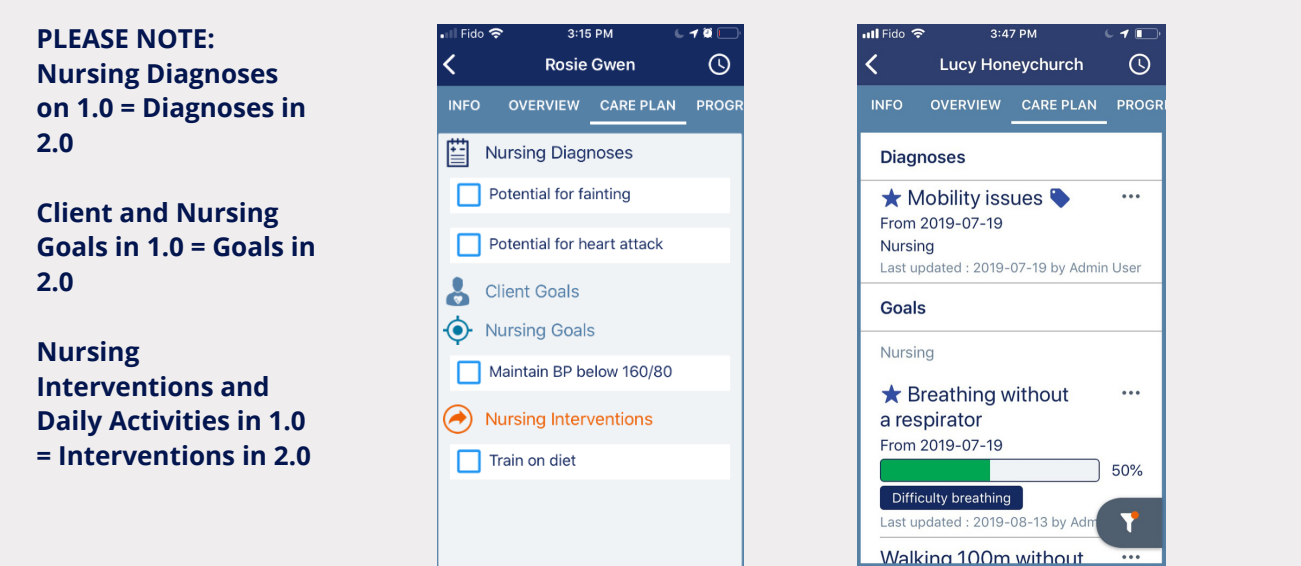

## **ARCHIVING OR COMPLETING A GOAL ON MOBILE**

NOTE: the same permissions as before control your ability to view the care plan and resolve/complete and archive care plan items.

3:43 PM

1

Fido 0 < () Lucy Honeychurch Lucy Honeychurch Diagnoses Diagnoses ★ Mobility issues 🎙 ... 🛨 Mobility issues 🍆 From 2019-07-19 From 2019-07-19 Nursina Nursing Last updated : 2019-07-19 by Admin User Goals Resolve Nursing Archive ★ Breathing without ... **View Tags** a respirator From 2019-07-19 Filter Difficulty breathing ast updated : 2019-08-13 by Ac 7 Cancel Walking 100m without

3:47 PM

### CARE PLAN 2.0

Tap the three dots next to the item you wish to archive or complete.

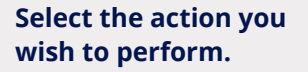

# MOBILE: CARE PLAN 2.0 🗡

## COMPLETING, ADDING, AND EDITING SERVICE TASKS ON MOBILE

NOTE: you must be clocked in to complete or comment on service tasks.

### CARE PLAN 1.0

#### CARE PLAN 2.0 iOS

### CARE PLAN 2.0 ANDROID

PLEASE NOTE: Service Reports (Forms in 2.0) and Daily Activities (Interventions in 2.0) live on one continuous page in 2.0.

To fill out a form, tap the form name.

For goals and interventions, tap the circle or box next to the goal or intervention you wish to update or mark as complete.

To add a comment, tap the comment icon.

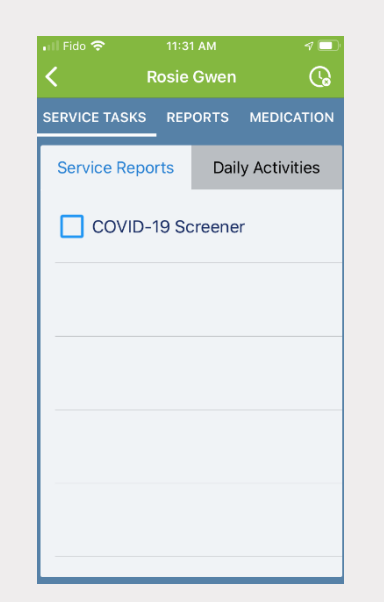

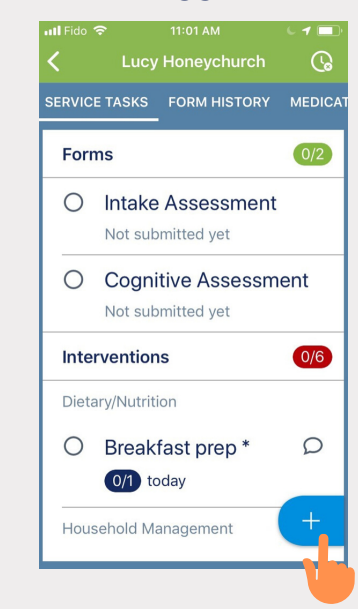

Add additional forms and interventions to the service tasks list by selecting the blue + button in the bottom right corner.

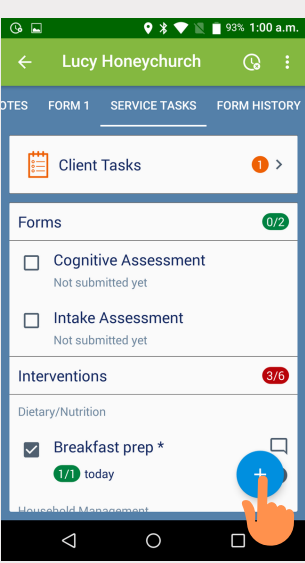